## McIntosh

This McIntosh MX134 incorporates two additional Operational and one Setup Enhancement Features. The Digital Lock Circuit can be set On or Off for each of the six Digital Audio Inputs on an input by input basis. The MX134 Surround Mode for each input can be preselected to a default Surround Mode or the Last Surround Mode chosen by the Front Panel Control. The Setup feature is the inclusion of the PAUSE // /E Push-button use on the supplied Remote Control for exiting Setup Menus.

### How to Change the Input Setup

Before proceeding with Digital Lock and Surround Mode adjustments below, refer to pages 22 thru 30 in the Owner's Manual if you have not already done so.

1. Press and hold the Front Panel SETUP Push-button approximately three seconds to enter the Setup Mode.

Refer to figure A1. The word SETUP will appear on the MX134 Front Panel Display and the MAIN SYSTEM SETUP Menu will appear on the Monitor/TV screen. Refer to figures A2 and A3.

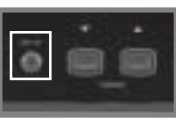

Figure A1

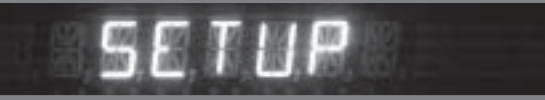

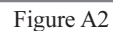

- Using the Up▲ or Down▼ directional Push-buttons on the Remote Control, select Input Setup on the On-Screen Menu, followed by the SELECT Push-button. Refer to figure A5 on page 2.
- Using the Up▲ or Down▼ directional Push-buttons, select SOURCE INPUT from the On-Screen Menu, followed by pressing the Left◀ or Right▶ directional Push-buttons to select Input Number 2 (CD1). Refer to figure A4.

*Note: The very first time the INPUT SETUP is accessed, the default settings will be indicated.* 

### **Digital Lock**

By default, the MX134 will automatically switch to and lock onto a Digital Signal. It will stay locked in Digital Mode even when there is a momentary interruption of the Digital Signal. The Digital Lock Mode can be switched OFF to allow for 'on the fly' Digital/Analog Selection. A Cable TV Decoder Box with both Digital and Analog Outputs would be an example where switching between the two would become important. To switch OFF the Digital Lock, perform the following steps. Refer to figure A4.

Note: The Digital Lock option is now part of the Source Input Menu, instead of the Advanced Settings Menu as illustrated in the Owner's Manual.

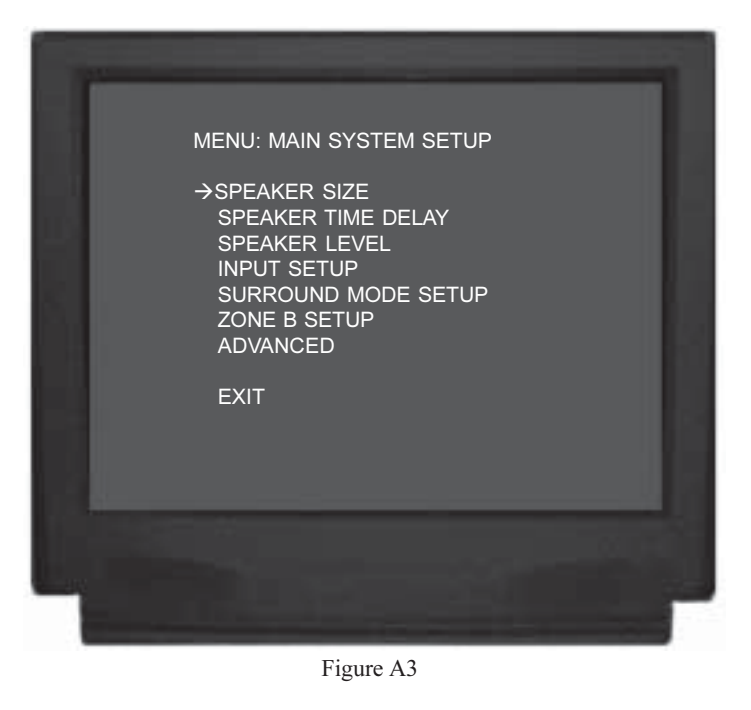

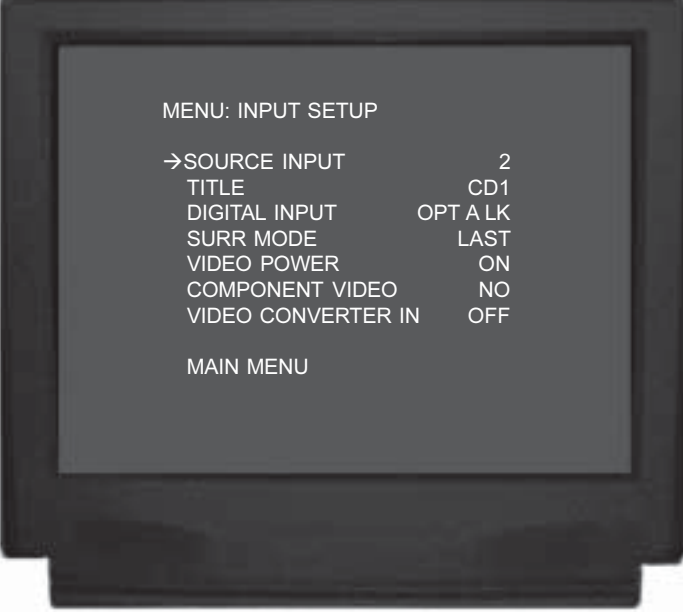

Figure A4

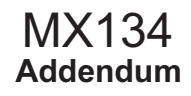

# McIntosh

- 4. Using the Up▲ or Down▼ directional Push-buttons, select DIGITAL INPUT from the On-Screen Menu, followed by pressing the Left◀ or Right▶ directional Push-buttons to select OPT A instead of the default OPT A LK. Refer to figure A4 on page 1.
- 5. Continue next to the SURR MODE of the SOURCE INPUT Menu. If you do not wish to perform any other SOURCE INPUT Settings at this time, select the MAIN MENU. The MAIN SYSTEM SETUP Menu will reappear on the Monitor/TV screen and proceed to the next step.
- 6. Select EXIT from the MAIN SYSTEM SETUP Menu. If you are satisfied with the changes that have been made, select YES to save those changes or NO not to save them. The MX134 will then return to normal operation. Refer to figure A7.

#### **Surround Mode Default**

By default, the MX134 will remember the last Surround Mode Setting for each input. It is also possible to assign a Default Surround Mode for each Input, so every time that Input is selected the Surround Mode will be the default setting instead of the last selected Surround Mode for that input. Refer to figures A5 and A6.

- 7. Using the Up▲ or Down▼ directional Push-buttons, select SURR MODE from the On-Screen Menu, followed by pressing the Left◀ or Right► directional Push-buttons to select the MUSIC 3 Surround Mode instead of the default LAST.
- 8. Continue next to the VIDEO POWER of the SOURCE IN-PUT Menu on page 32 of the Owner's Manual. If you do not wish to perform any other SOURCE INPUT Settings at this time, select the MAIN MENU. The MAIN SYSTEM SETUP Menu will reappear on the Monitor/TV screen and proceed to the next step.
- 9. Select EXIT from the MAIN SYSTEM SETUP Menu. If you are satisfied with the changes that have been made, select YES to save those changes or NO not to save them. The

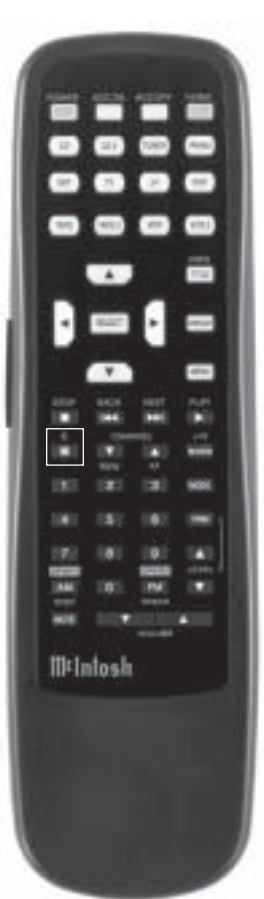

Figure A5

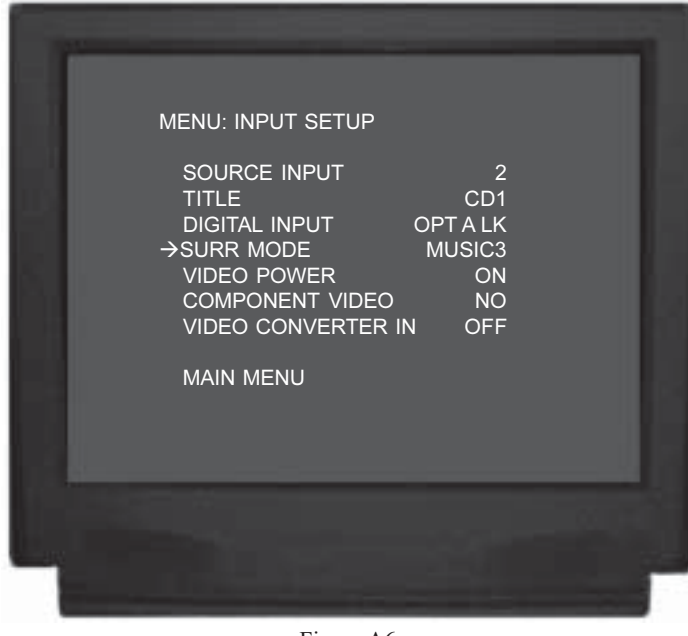

Figure A6

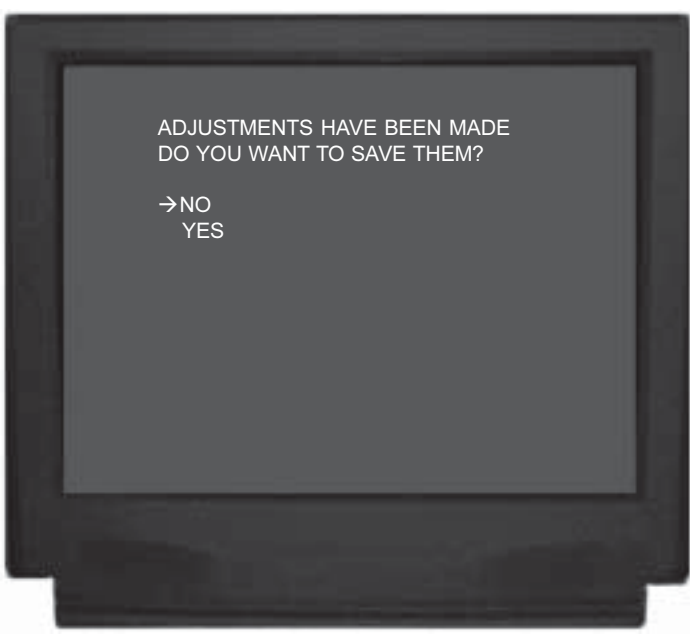

Figure A7

MX134 will then return to normal operation. Refer to figure A7.

#### Pause || /E Push-button

Exiting from a Setup Menu can also be performed by pressing the PAUSE ||/E Push-button on the Remote Control instead of selecting MAIN MENU or EXIT by using the Up $\blacktriangle$  or Down $\checkmark$  directional Push-buttons and the SE-LECT Push-buttons. Refer to figure A5.